## Installation and usage of CPD Provider Mobile App.

- 1. Download the apk file from the website and install it.
- 2. Insert credential to login then click on **Save**

Medical Council has already sent every CPD provider their respective login credential.

| my.t <sup>46</sup> .dl) 宗 노 🛙 | @75% <b>—</b> I |
|-------------------------------|-----------------|
| Settings                      |                 |
|                               |                 |
| Mobile                        | Insert Username |
| Password                      | Insert password |
| Login                         |                 |
|                               |                 |

3. On the Homepage list of events are displayed

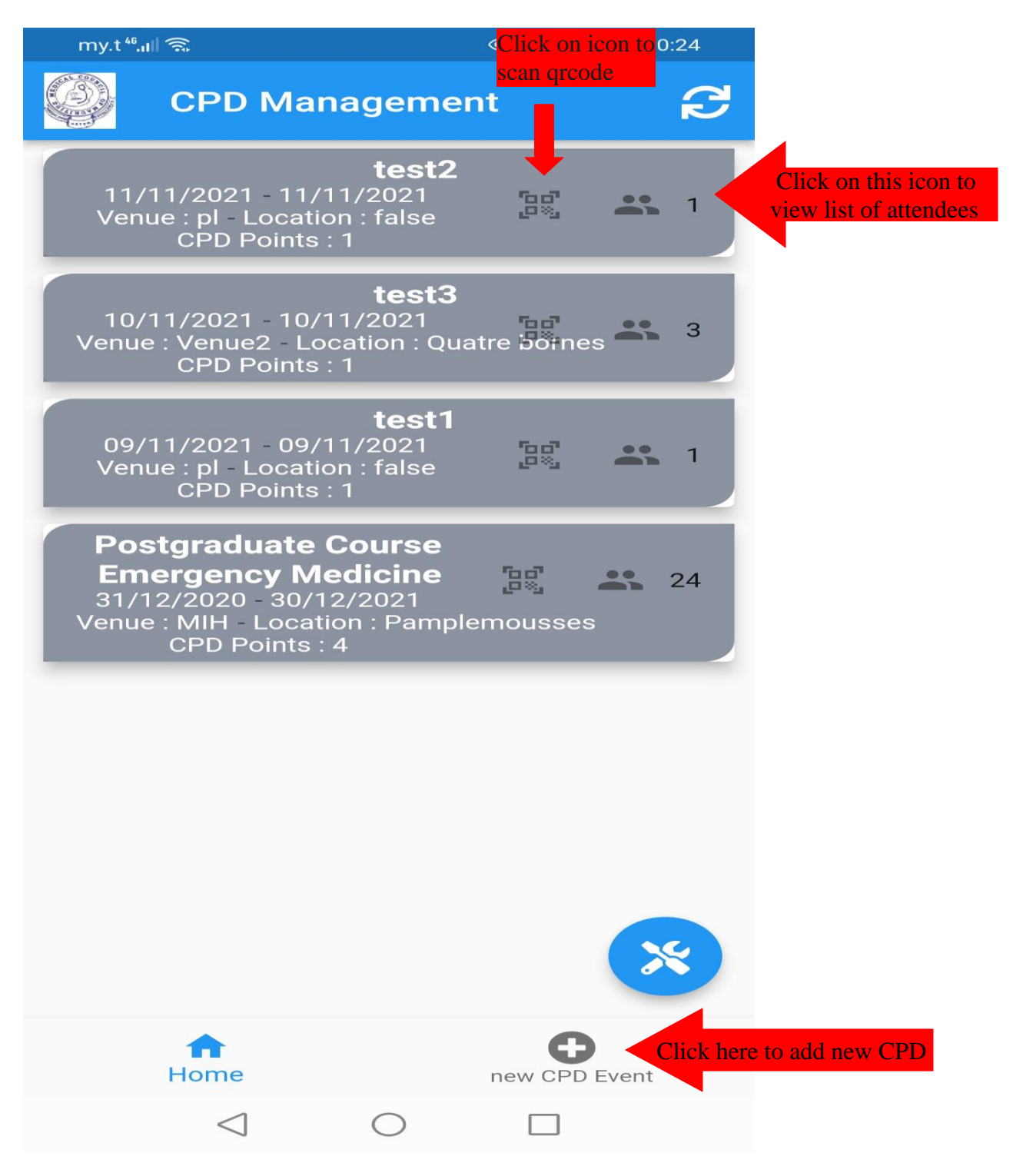

## 4. List of attendees

| my.t 🍕 🕄 🕄            |                                                      |                                                                    | @ 71% 💷 10:38                                    |     |
|-----------------------|------------------------------------------------------|--------------------------------------------------------------------|--------------------------------------------------|-----|
| O)                    | Attendee                                             | es : Inju                                                          | ries an                                          | đ   |
|                       | CPD                                                  | Event De                                                           | tails                                            |     |
| 1413                  | 3 - Injuries and<br>20/10/20<br>MIH<br>Location<br>C | common e<br>022 - 20/<br>Lecture roo<br>1 : Pampler<br>CPD Point : | mergencies in<br>10/2022<br>om 1<br>nousses<br>1 | ENT |
| 1 - 💻<br>Reg N        | o : <b></b>                                          |                                                                    |                                                  |     |
| 2 - 🖵                 | o : 0                                                |                                                                    |                                                  |     |
| 3 - 📩<br>Reg N        | o : 0 <b></b>                                        | •                                                                  |                                                  |     |
| <b>4 - E</b><br>Reg N | o : (                                                |                                                                    |                                                  |     |
| 5 - F<br>Reg N        | o : (                                                |                                                                    |                                                  |     |
| <b>6 - E</b><br>Reg N | o : (                                                |                                                                    |                                                  |     |
|                       | ft<br>Home                                           |                                                                    | New CPD ever                                     | nt  |
|                       | $\triangleleft$                                      | 0                                                                  |                                                  |     |

5. To Scan QR Code click on Icon QR Code on Home Page

**NOTE**: An attendee can be added only once. It cannot be duplicated.

To be able to scan the QR Code, give App camera permission.

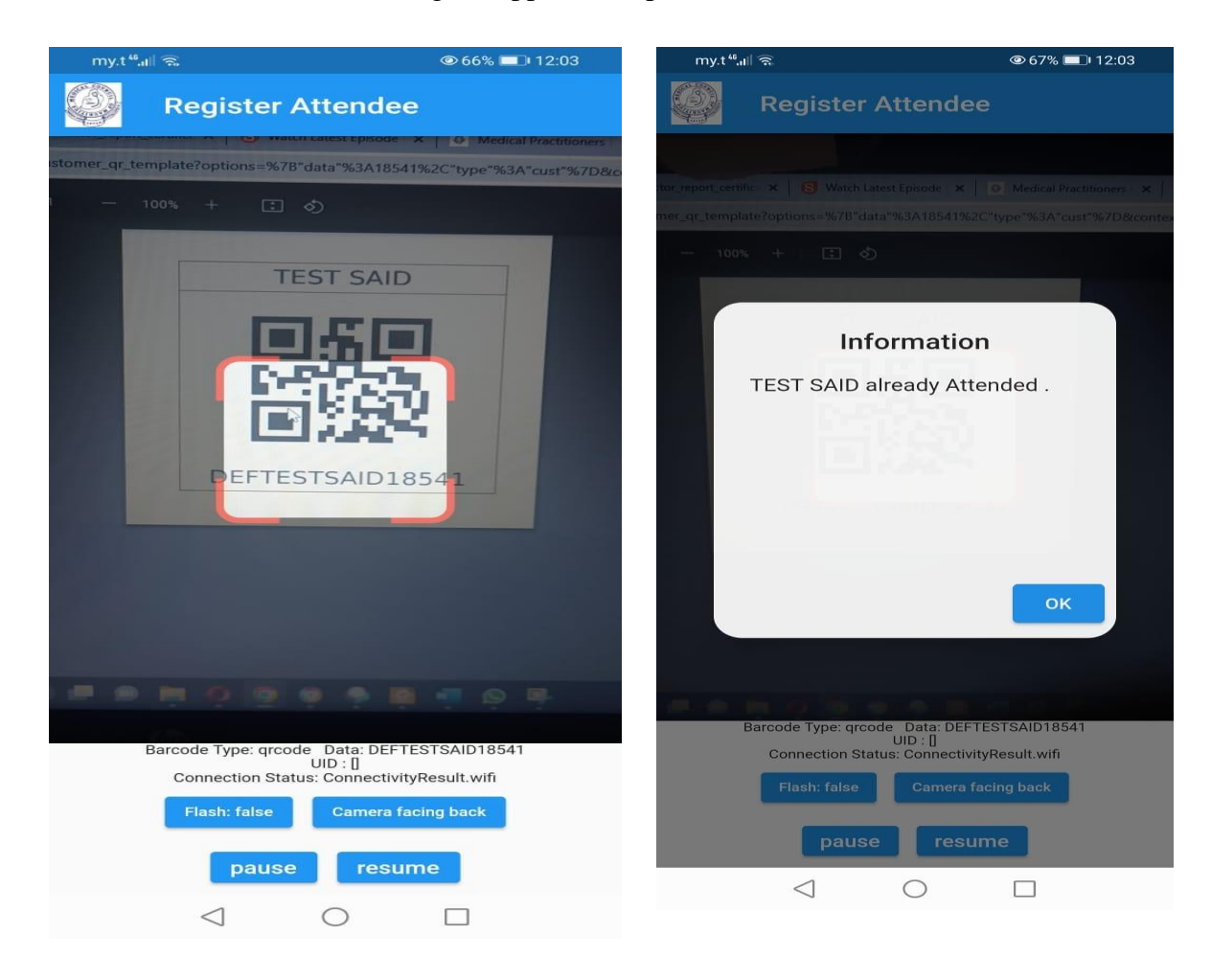

6. To add new CPD Events. Fill in the details then click on Save.

Once the CPD Event is created, Medical Council will have to approve it first then it will be displayed on the mobile app.

| my.t <sup>46</sup> ,nl 🛜 🖕 🗓 |                 |           | 0 | 75% 💷 |  |  |  |  |
|------------------------------|-----------------|-----------|---|-------|--|--|--|--|
| O                            | New C           | PD Event  |   |       |  |  |  |  |
| CPD Event                    |                 |           |   |       |  |  |  |  |
| Venue Location               |                 |           |   |       |  |  |  |  |
| Locatio                      | n               |           |   |       |  |  |  |  |
| Begin :                      |                 | 17/3/2023 |   |       |  |  |  |  |
| End :                        |                 | 17/3/2023 |   |       |  |  |  |  |
|                              |                 | Save      |   |       |  |  |  |  |
|                              | $\triangleleft$ | 0         |   |       |  |  |  |  |